## 外貨預金口座登録

外貨普通預金および外貨定期預金の利用口座登録を行うことができます。 ※ 利用口座追加・削除(共通)の手順2の続きです。

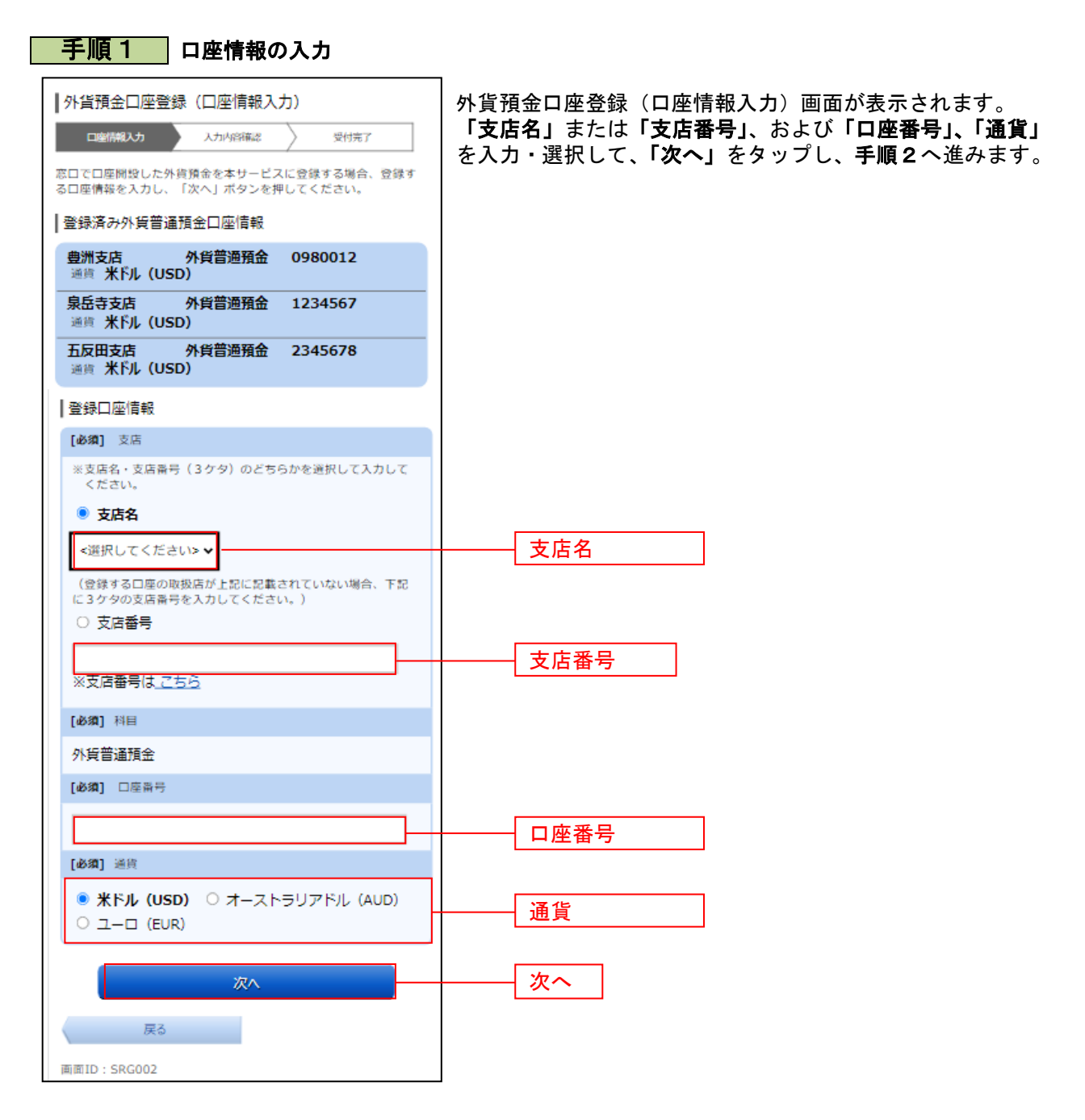

| 手順2 入力内容の確認                                                                                                    |                                                                                                    |
|----------------------------------------------------------------------------------------------------|----------------------------------------------------------------------------------------------------|
| 外貨預金口座登録(入力内容確認)   ロ聖情報人力 入力内容確認   ごの内容で外貨預金口座登録を行います。よろしければ、「確定する」ボタンを押してください。   登録口座情報   大阪支店(120) 外貨普通預金3456789   通貨 米ドル(USD) | 外貨預金口座登録(入力内容確認)画面が表示されます。<br>内容をご確認のうえ、「確定する」をタップし、手順3へ進み<br>ます。<br>取引を中止する場合は、「取引を中止する」をタップし、口座<br>登録メニュー画面へ戻ります。 |
| 確定する<br>登録を中止する<br>戻る<br>画面ID: SRG003                                                                                            | 確定する                                                                                                    |
| 外貨預金口座登録(受付完了)     ロ連防報人力   人力小浴筛総   受付完了                                                                                        | <br>  外貨預金口座登録(受付完了)画面が表示されます。<br>  内容をご確認ください。                                                                     |
| 外貨預金口座登録を受付けました。<br>受付番号は0331010番です。登録いただいたご利用口座のご照会・<br>お取引は、翌々営業日以降にお取扱い可能となります。<br>ご利用ありがとうございました。<br>登録口座情報                  | ※ パソコンでの操作の場合、 <b>「ページを印刷する」</b> をクリ<br>ックすることで、表示されている内容を印刷することがで<br>きます。                                          |
| 大阪支店 (120) 外貨普通預金 3456789<br>通貨 米ドル (USD)                                                                                        |                                                                                                    |
| 画面ID: SRG004                                                                                                    |                                                                                                    |

.....

\_-----